## C LEXUS LOUNGE

렉서스 고객용 애플리케이션 LEXUS LOUNGE를 활용해 보세요.

충전소 찾기에서부터 서비스 입고 예약까지 LEXUS LOUNGE를 통해 한 번에!

## CHAEVI **APPLICATION**

CHAEVI 애플리케이션을 통해 렉서스 멤버십 카드를 등록해 보세요.

CHAEVI 애플리케이션을 통해서 잔여 크래딧, 충전 내역, 충전소 위치 정보를 확인해 보세요.

CLEXUS

Belleville State States

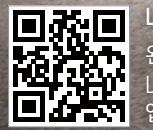

LEXUS LOUNGE 설치 방법 왼쪽의 QR코드를 스캔하면, EXUS LOUNGE 앱 다운로드 페이지로 자동 연결됩니다 충전카드 가입 안내

- 충전 멤버십 사용을 위해서는 대영채비 회원가입과 충전카드 등록이 필요합니다.
- 회원가입 및 충전카드 등록은 CHAEVI 애플리케이션과 대영채비 홈페이지를 통해서 가능합니다.
- ※ 대영채비 홈페이지를 통한 가입은 www.chaevi.co.kr을 통해서 확인 부탁드립니다.
- 애플리케이션을 통한 가입 절차는 아래를 참고해 주세요.

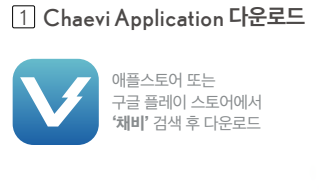

2 **회원 가입 선택** 

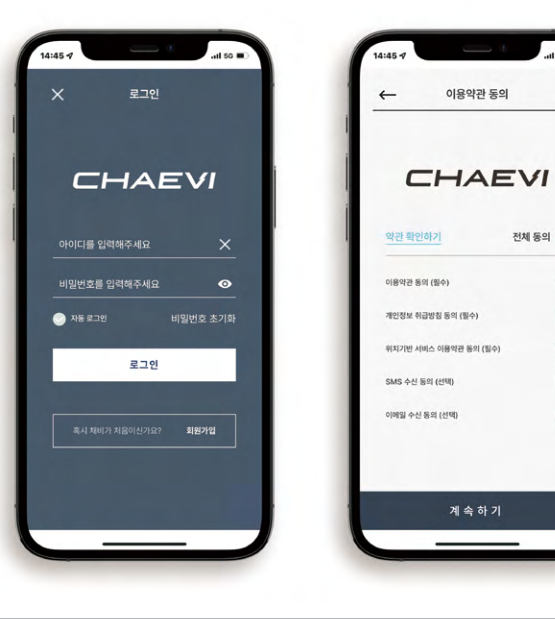

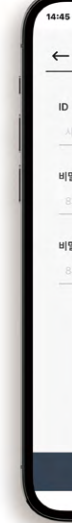

전체 동의

3 **회원 가입 선택** : 휴대전화 인증 번호

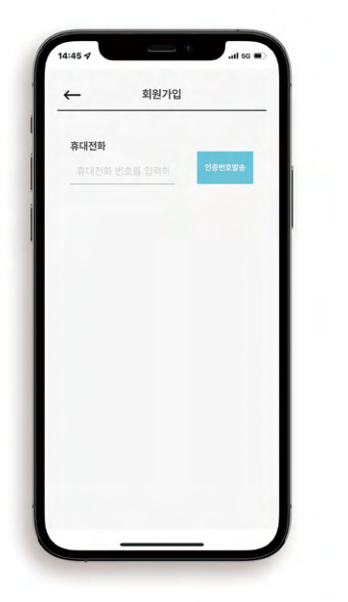

4 ID(이메일), P/W 설정

5 **상세 정보 기입** 

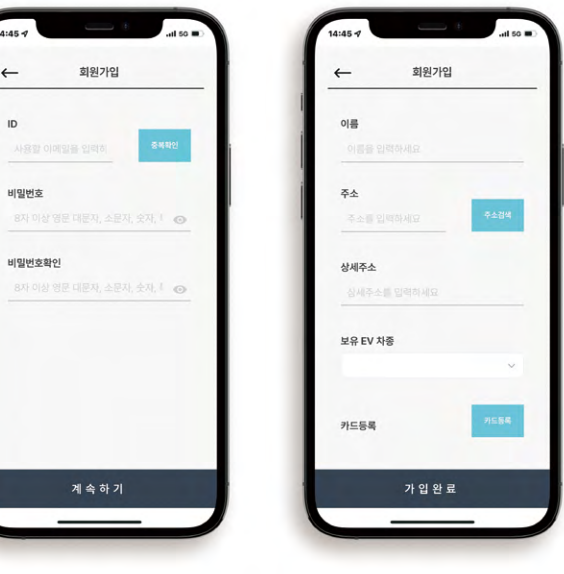

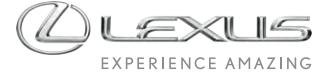

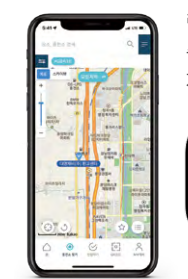

렉서스 고객은 LEXUS LOUNGE APP을 통해 충전소 위치 확인 및 길 안내 등의 서비스를 제공받으실 수 있습니다.

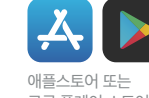

구글 플레이 스토어에서 '렉서스 라운지' LEXUS LOUNGE 검색 후 다운로드

본 인쇄물의 저작권은 한국토요타자동차㈜에 있습니다.

L

본 인쇄물은 2022년 6월 기준으로 제작되었습니다.

본 인쇄물에 게재된 이미지는 고객의 이해를 돕기 위해 연출된 것으로 실제와 차이가 있을 수 있습니다. · 자세한 사항은 렉서스 서비스센터를 통해서 반드시 확인하시기 바랍니다.

렉서스 고객 지원실 : 080-4300-4300

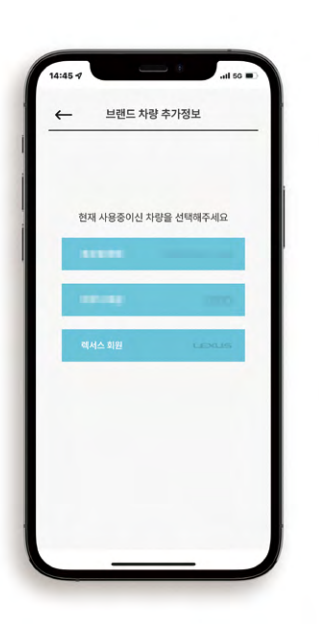

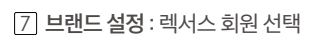

6 회원가입 완료

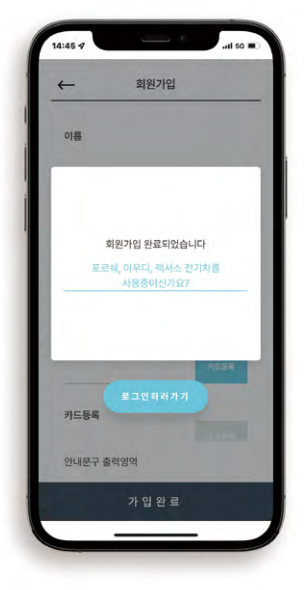

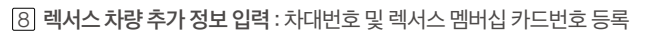

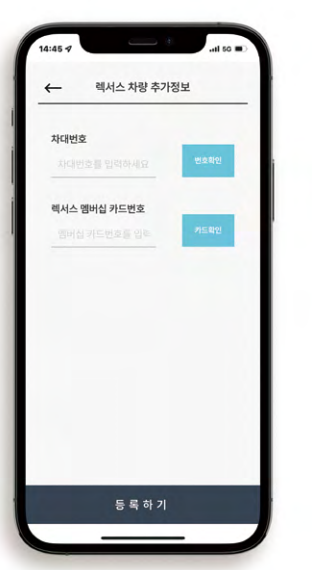

CHAEVI

로그인 되었습니다.

1942 로그인

9 등록완료

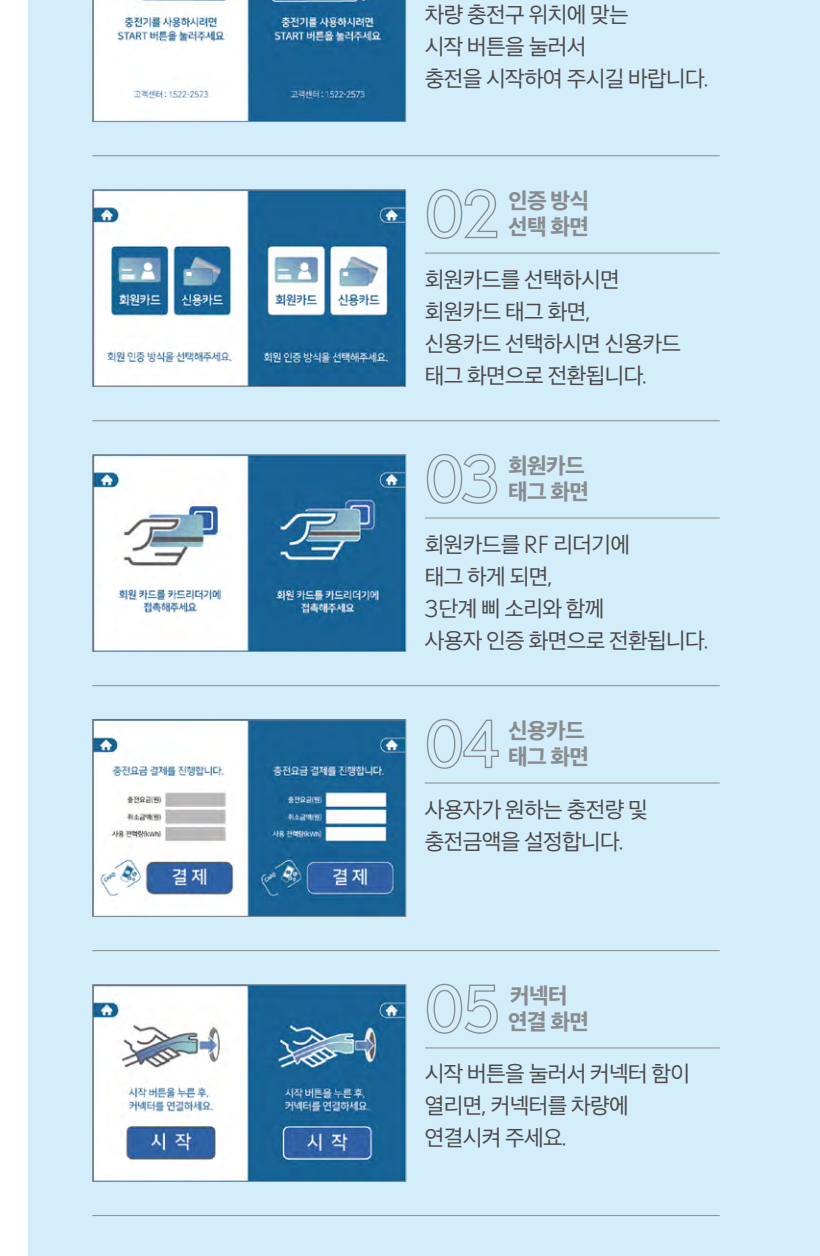

01 충전 시작 화면

LEXUS ELECTRIFIED CHARGING GUIDE 렉서스 급속 충전기 사용자 매뉴얼

START

START

## ※ 공용 급속 충전기의 화면은 상이할 수 있습니다.

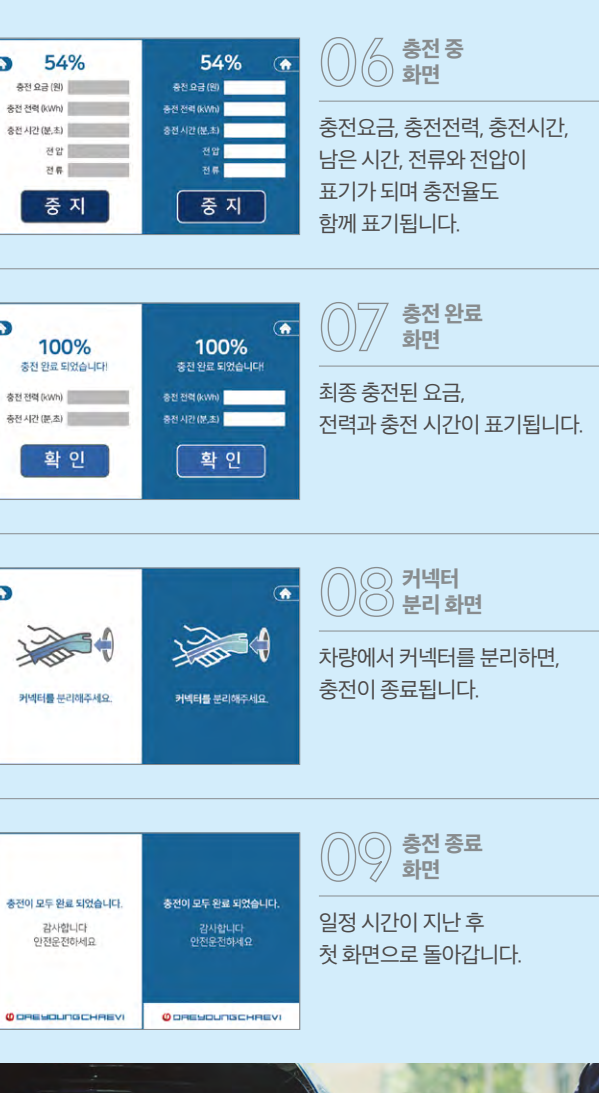

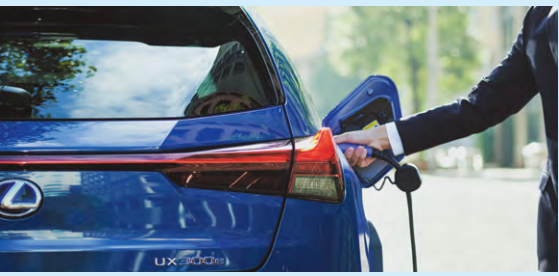

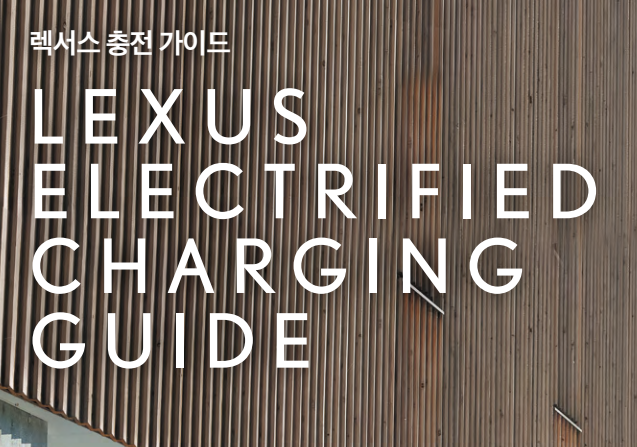

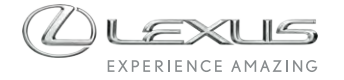